# Attachments

### **Viewing Attachments**

- 1. To view supporting documentation (timesheets, expense receipts, etc.), scroll to the MISC Info.
- 2. Click on 'View Attachment' link to open the documents.
- 3. Click to either open or save the document.
- 4. Close the attachment to return to the original WAWF document.

## Training & Information

WAWF Production Site: https://wawf.eb.mil

DLA WAWF Homepage https://www.dla.mil/j-3/wawf

DLA WAWF Assistance 703-767-1915 wawf @dla.mil

Web-Based WAWF Training Site http://www.wawftraining.com

WAWF Practice Site https://wawftraining.eb.mil

DISA Ogden Helpdesk 866-618-5988 cscassig@ogden.disa.mil

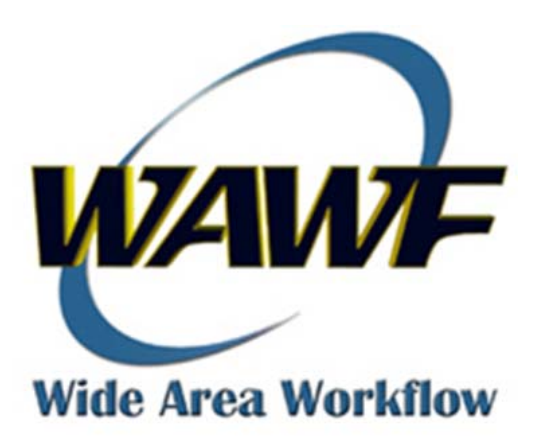

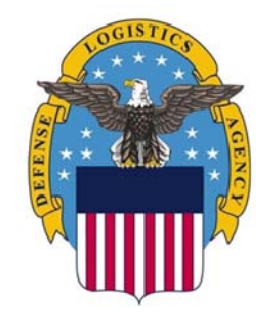

# DEFENSE Logistics Agency

WAWF Quick Reference

Search/Retrieve/View Documents

# Searching/Retrieving/Viewing Documents

Non-view Only roles allow you to search/retrieve/view and take action on a WAWF document.

View Only roles allow you to search/retrieve/view WAWF documents but you may not take any action on the document.

The documents you can view or change are determined by the DoDAACs or Cage Codes for which you are registered.

# All Searches begin on the Search Criteria Screen:

| FOUO - Privacy Sensitive:                                                           |                                                  |
|-------------------------------------------------------------------------------------|--------------------------------------------------|
| Privacy Act Statement - This information is protected under the Privacy Act of 1974 | and shall be handled as "FOR OFFICIAL USE ONLY." |
| DoDAAC *                                                                            | Search For                                       |
| Select Location Code 💌                                                              | Active Documents                                 |
| Contract Number                                                                     | Delivery Order                                   |
|                                                                                     |                                                  |
| Vendor (Payee) / Vendor (Payee) Extension                                           | Ship From / Ship From Extension                  |
|                                                                                     |                                                  |
| Shipment No.                                                                        | Invoice Number                                   |
|                                                                                     |                                                  |
| SSN / Confirm SSN                                                                   | Tax Id (EIN)                                     |
|                                                                                     |                                                  |
| Type Document                                                                       | Status                                           |
| All Documents                                                                       | All Documents                                    |
| Create / Update Date (YYYY/MM/DD)                                                   | Create / Update Date End (YYYY/MM/DD)            |
| 2011/01/30                                                                          | 2011/03/01                                       |
| Acceptance Date (YYYY/MM/DD)                                                        | Acceptance Date End (YYYY/MM/DD)                 |
|                                                                                     |                                                  |
| Invoice Received Date (YYYY/MM/DD)                                                  | Invoice Received Date End (YYYY/MM/DD)           |
|                                                                                     |                                                  |
| Submit Help                                                                         |                                                  |
|                                                                                     |                                                  |

### **CUSTOMIZED SEARCHES**

To narrow your search results, enter any or all of the below information:

- Vendor CAGE/Government DoDAAC
- Contract Number
- Invoice Number—helpful if searching for Invoices or Combos,
- Shipment Number—helpful if searching for Receiving Reports or Combos

\*Default results is 30 days. To view documents beyond 30 days you must search by dates.

### ADVANCED SEARCHES

#### For Submitted/Resubmitted Documents

- 1) Enter the appropriate CAGE/DoDAAC (mandatory).
- Select Active Documents in the Search For dropdown box.
- 3) Enter beginning/ending Invoice Received Date range criteria.

#### For Documents Accepted within Date Range

- 1) Enter the appropriate CAGE/DoDAAC (mandatory).
- 2) Select Active Documents in the Search For dropdown box.
- 3) Enter beginning/ending Acceptance Date range criteria.

### For Documents created within a Date Range

- 1) Enter the appropriate CAGE/DoDAAC (mandatory).
- 2) Select Active Documents in the Search For dropdown box.
- 3) Enter beginning/ending Create Date range.

| IF                                    | THEN                                                                                                    |
|---------------------------------------|----------------------------------------------------------------------------------------------------|
| No Dates<br>Entered                   | Documents that have been acted upon<br>(status has changed) within the past 30<br>days will display.                                    |
| Any date<br>field is<br>entered       | Both beginning and ending date ranges must be supplied.                                                                                 |
| Only one<br>date field<br>entered     | No documents will be found.                                                                                                    |
| Active<br>Docu-<br>ments<br>selected  | Working documents within the last 90 days will be displayed.                                                                            |
| Archive<br>Docu-<br>ments<br>selected | Documents with status of "Processed"<br>over 90 days will be displayed                                                                  |
| Contract<br>Review<br>selected        | All documents that meet the criteria will<br>be displayed. This search displays<br>documents from both Active and<br>Archive databases. |